# Quick and Easy Blogger SEO Code Mods

**Brought to you by:** 

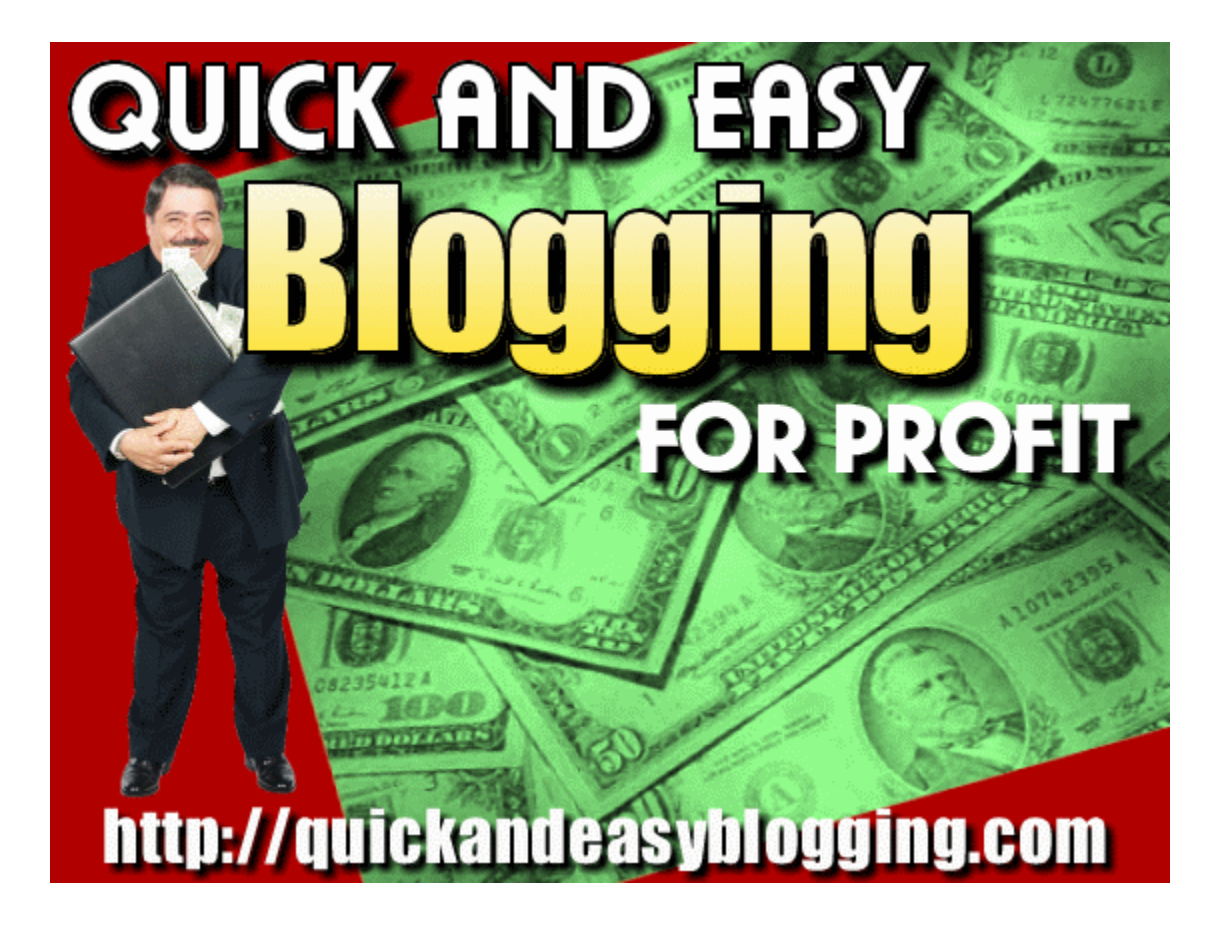

### **Disclaimer:**

The techniques outlined in this ebook are designed to complete a successful launch of virtually any blog using the Google Blogger platform. However, it should be noted that the author makes no guarantee or warranty regarding the success of the blog that will be produced as a byproduct of these suggestions. Blog and website success are influenced by a plethora of variables, and exact predictions are an impossibility.

All of the methods of launching your Blogger blog outlined in this ebook are believed to be efficacious, legal and without risk to any user. The author, however, reminds the reader that any and all liability associated with the use of the methods detailed herein is to be borne by the reader.

The author refuses to accept responsibility for any losses, financial or otherwise, claimed to be caused by techniques mentioned in this ebook. The author shall not be held liable for any damage alleged to arise from the use of information contained in this ebook, including damages that are alleged to arise from error, omissions or inaccuracies of any sort.

Any reader relying upon the information herein or making use of said information does so at his or her own risk. The author disclaims any liability and shall not be held liable for any damages (including, but not limited to) loss of revenue, loss of profit or loss of opportunity.

## **Your Rights:**

You have Master Resale Rights to this eBook. You may giveaway or sell this eBook in its current format for any price as long as there are no changes made to it in any way. This eBook must be distributed as a digital download and may not be used for website content. Using spam to distribute this eBook will not be tolerated and will cause your license to immediately be revoked. Quick and Easy Blogger SEO Code Mods

### **Table of Contents:**

| Chapter 1 – Making Title Tags SEO Optimized             | 5  |
|---------------------------------------------------------|----|
| Chapter 2 – Adding Meta Tags to Your Template           | 8  |
| Chapter 3 – Adding a Facebook "Like" Button             | 10 |
| Chapter 4 – Adding a Feedburner eMail Subscription Form | 13 |
| Chapter 5 – Additional Resources                        | 15 |

### Step by Step Instructions to Make Blogger Title Tags SEO Optimized

#### Step 1. Find the code below in your Blogger template :

<b:include data='blog' name='all-head-content'/><title><<u>data:blog.pageTitle/</u>></title>

### <b:skin><![CDATA[/\*

| The Civil War Diaries                                                                                                    |                    |
|----------------------------------------------------------------------------------------------------|--------------------|
| Posting Comments Settings Design Monetize Stats View Blog                                                                                                    |                    |
| Page Elements Edit HTML Template Designer                                                                                                    |                    |
| Backup / Restore Template                                                                                                    |                    |
| Before editing your template, you may want to save a copy of it. <u>Download Full Template</u> Upload a template from a file on your hard drive:  Browse Uninad                                                                                                    |                    |
| Edit Template                                                                                                    |                    |
| Edit the contents or your template. Learn more                                                                                                    |                    |
| Expand                                                                                                    | 1 Widget Templates |
| <pre><!DOCTYPE html>     <html b:version="2" class="v2" expr:dir="data:blog.languageDirection" xmlng:b="http://www.google.com/2005/gml/b" xmlng:data="http://www.google.com/2005/gml/expr" xmlns="http://www /1999/xhtml"> <html 2005="" b'="" b:version="1E=Emulage:expr=" gml="" http:="" www.google.com="" xmlng:data="http://www.google.com/2005/gml/expr"> <html b:version="http://www.google.com/2005/gml/b" xmlng:data="http://www.google.com/2005/gml/expr"> <html b:version="http://www.google.com/2005/gml/b" xmlng:data="http://www.google.com/2005/gml/expr"> <html b:version="http://www.google.com/2005/gml/expr"> <html b:version="http://www.google.com/2005/gml/expr"> <html <="" b:version="http://www.googl&lt;/th&gt;&lt;th&gt;.w3.org&lt;br&gt;om&lt;br&gt;le=2.0" th=""></html></html></html></html></html></html></html></html></html></html></html></html></html></html></html></html></html></html></html></html></html></pre> |                    |
| <pre>name='yjęwpogt'/&gt;</pre>                                                                                                    |                    |
| <pre><b:include data="blog" name="all-head-content"></b:include> <title><data:blog.pagetitle></data:blog.pagetitle></title></pre>                                                                                                    |                    |
| <b:skin>&lt;![CDATA[/*&lt;/td&gt;<td></td></b:skin>                                                                                                    |                    |
| Blogger Template Style                                                                                                    |                    |
| Name: Travel                                                                                                    |                    |
| Designer: Sookhee Lee                                                                                                    | -                  |

## You can use the browser keyboard shortcut to find the code. (CTRL + F)

#### Step 2. Replace the original code snippet with the new code below:

```
<br/><b:include data='blog' name='all-head-content'/><b:if cond='data:blog.pageType == "index"'><b:if cond='data:blog.pageName/> | <data:blog.title/></title><b:else/><b:else/><<title><data:blog.pageTitle/></title><<br/></bif><b:skin><![CDATA[/*
```

| 🔁 Th                                                                                                    | e Civil War                                                                                                    | Diaries                                                     |                                                                                                    |                                                                                                    |                        |                  |                   | k                         |
|----------------------------------------------------------------------------------------------------|----------------------------------------------------------------------------------------------------|-------------------------------------------------------------|----------------------------------------------------------------------------------------------------|----------------------------------------------------------------------------------------------------|------------------------|------------------|-------------------|---------------------------|
| Posting                                                                                                    | Comments                                                                                                    | <u>Settings</u>                                             | Design                                                                                                    | Monetize                                                                                             | Stats                  | <u>View Blog</u> |                   |                           |
| Page Elem                                                                                                    | ents Edit HTML                                                                                                    | Templat                                                     | e Designer                                                                                                    | -                                                                                                    |                        |                  |                   |                           |
|                                                                                                    |                                                                                                    |                                                             |                                                                                                    |                                                                                                    |                        | Your             | changes have beer | n saved. <u>View Blog</u> |
| Backup / F                                                                                                    | Restore Templa                                                                                                    | ite                                                         |                                                                                                    |                                                                                                    |                        |                  |                   |                           |
| Before editing                                                                                                    | your template, you n                                                                                                    | nay want to save a                                          | copy of it. Do                                                                                                    | wnload Full Templ                                                                                    | ate                    |                  |                   |                           |
| Upload a temp                                                                                                    | late from a file on you                                                                                                    | ur hard drive:                                              |                                                                                                    | Browse                                                                                               |                        |                  |                   |                           |
| Edit Temp                                                                                                    | late                                                                                                    |                                                             |                                                                                                    |                                                                                                    |                        |                  |                   |                           |
| Edit the conter                                                                                                    | nts of your template.                                                                                                    | Learn more                                                  |                                                                                                    |                                                                                                    |                        |                  |                   |                           |
|                                                                                                    |                                                                                                    |                                                             |                                                                                                    |                                                                                                    |                        |                  | Expand \          | Widget Templates          |
| <meta<br><b:ii<br><me<br>name='yie<br/><b:el<br><me<br><td>a content='IE=<br/>[ cond='data:b<br/>eta content='w<br/>wport'/&gt;<br/>sse/&gt;<br/>eta content='w<br/>lf&gt;</td><th>EmulateIE7'<br/>log.igMobile<br/>idth=device-<br/>idth=1100' r</th><th>http-equi<br/>'&gt;<br/>width,ini<br/>name='yjęw</th><th>v='X-UA-Compa<br/>tial-scale=1.<br/>Dest'/&gt;</th><th>tible'/&gt;<br/>0,minimum-</th><td>-scale=1.0,</td><th>maximum-scale</th><th>≥=2.0'</th></me<br></b:el<br></me<br></b:ii<br></meta<br> | a content='IE=<br>[ cond='data:b<br>eta content='w<br>wport'/><br>sse/><br>eta content='w<br>lf>                                   | EmulateIE7'<br>log.igMobile<br>idth=device-<br>idth=1100' r | http-equi<br>'><br>width,ini<br>name='yjęw                                                                                                    | v='X-UA-Compa<br>tial-scale=1.<br>Dest'/>                                                            | tible'/><br>0,minimum- | -scale=1.0,      | maximum-scale     | ≥=2.0'                    |
| <b:ir<br><b:if<br><titl<br><b:el< td=""><td>nclude data='b<br/>f <u>cond</u>='data:b<br/>le&gt;<data:blog.<br>lse/&gt;</data:blog.<br></td><th>log' name='a<br/>log.pageType<br/>pageName/&gt;</th><th>all-head-c<br/>== squot<br/><data:bl< th=""><th>content'/&gt;<br/>;indexsquot;'<br/>.og.title/&gt;<th>&gt;<br/>:itle&gt;</th><td></td><th></th><th></th></th></data:bl<></th></b:el<></titl<br></b:if<br></b:ir<br>                                                                                       | nclude data='b<br>f <u>cond</u> ='data:b<br>le> <data:blog.<br>lse/&gt;</data:blog.<br>                                            | log' name='a<br>log.pageType<br>pageName/>                  | all-head-c<br>== squot<br><data:bl< th=""><th>content'/&gt;<br/>;indexsquot;'<br/>.og.title/&gt;<th>&gt;<br/>:itle&gt;</th><td></td><th></th><th></th></th></data:bl<> | content'/><br>;indexsquot;'<br>.og.title/> <th>&gt;<br/>:itle&gt;</th> <td></td> <th></th> <th></th> | ><br>:itle>            |                  |                   |                           |
| <td>if&gt;<br/>in&gt;&lt;![CDATA[/&lt;/td&gt;<th>*<br/>Baderrere/&gt;&gt;</th><th>(/title&gt;</th><th></th><th></th><td></td><th></th><th></th></td>                                                                                                    | if><br>in><![CDATA[/</td> <th>*<br/>Baderrere/&gt;&gt;</th> <th>(/title&gt;</th> <th></th> <th></th> <td></td> <th></th> <th></th> | *<br>Baderrere/>>                                           | (/title>                                                                                                    |                                                                                                    |                        |                  |                   |                           |
| Blogger 1                                                                                                    | Cemplate Style                                                                                                    |                                                             |                                                                                                    |                                                                                                    |                        |                  |                   |                           |

#### Step 3. Save the template and view your blog.

#### **Edit Template**

Edit the contents of your template. Learn more

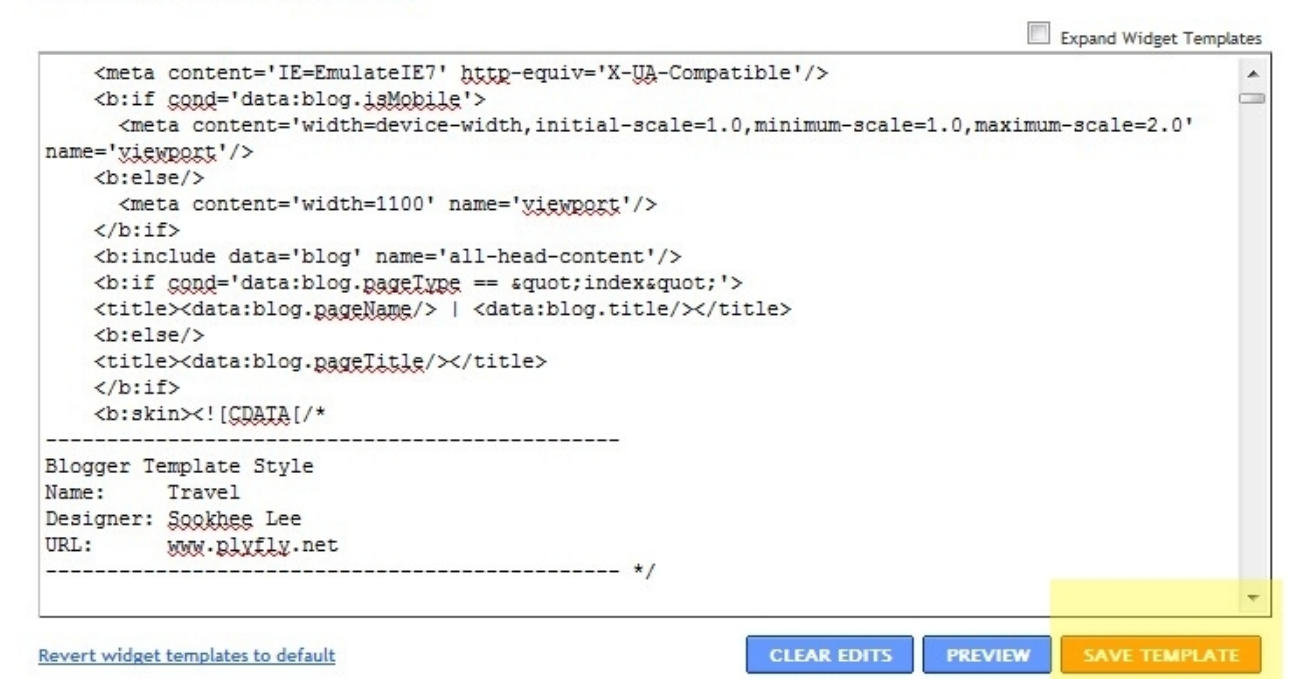

### Step by Step Instructions to Add Meta Tags to Your Blogger Template

Step 1. Install optimized title tags. After the previous mod, your code should now look like the one below.

```
<br/><b:include data='blog' name='all-head-content'/><b:if cond='data:blog.pageType == "index"'><title><data:blog.pageName/> | <data:blog.title/></title><b:else/></title><data:blog.pageTitle/></title><<br/></b:if><b:skin><![CDATA[/*
```

#### Step 2. Find this line in your template

<b:include data='blog' name='all-head-content'/>

#### Step 3. Add the code in this step just below that line

<meta content='your homepage description' name='description'/> <meta content='your keyword1, keyword2, keyword3' name='keywords'/>

#### Step 4. Your home page description

Fill the 'your homepage description' field with your desired description for

#### your site.

Fill the 'your keyword1, keyword2, keyword3' field with your keywords that you want your site to rank for.

| 🕒 The                                                                                                    | e Civil War                     | Diaries                      |                                                                                             |                    |            |                           |                        |
|----------------------------------------------------------------------------------------------------|---------------------------------|------------------------------|---------------------------------------------------------------------------------------------|--------------------|------------|---------------------------|------------------------|
| Posting                                                                                                    | Comments                        | <u>Settings</u>              | Design                                                                                      | Monetize           | Stats      | <u>View Blog</u>          |                        |
| Page Elem                                                                                                    | ents Edit HTML                  | Template                     | e Designer                                                                                  |                    |            |                           |                        |
|                                                                                                    |                                 |                              |                                                                                             |                    |            | Your changes have been s  | aved. <u>View Blog</u> |
| Backup / F                                                                                                    | lestore Templa                  | ate                          |                                                                                             |                    |            |                           |                        |
| Before editing                                                                                                    | your template, you n            | nay want to save a           | copy of it. Dow                                                                             | vnload Full Templa | te         |                           |                        |
| Upload a temp                                                                                                    | late from a file on yo          | ur hard drive:               |                                                                                             | Browse             |            |                           |                        |
| Edit Temp                                                                                                    | late                            |                              |                                                                                             |                    |            |                           |                        |
| Edit the conter                                                                                                    | nts of your template.           | Learn more                   |                                                                                             |                    |            |                           |                        |
| name='vie                                                                                                    | wport'/>                        |                              |                                                                                             |                    |            | Expand Wi                 | dget Templates         |
| <pre><pre><pre><pre><pre><pre><pre><pre></pre></pre></pre></pre></pre></pre></pre></pre>                                                                                | .se/><br>ta content='w<br>f>    | idth=1100' r                 | name=' <u>viewr</u>                                                                         | port'/>            |            |                           |                        |
| <b:in< td=""><th>clude data='b</th><th>log' name='a</th><th>all-head-co</th><th>ontent'/&gt;</th><th></th><th></th><th></th></b:in<>                                    | clude data='b                   | log' name='a                 | all-head-co                                                                                 | ontent'/>          |            |                           |                        |
| <meta con<br=""/> United St                                                                                                    | itent='Excerpt<br>ates' name='d | s from the a<br>escription'/ | ctual diam<br>'>                                                                            | ries of peopl      | e who expe | erienced the civil war in | the                    |
| <meta< td=""><th>content='civ</th><th>il war diari</th><th>les, united</th><th>i states civi</th><th>l war, war</th><th>r between the states,</th><th></th></meta<>     | content='civ                    | il war diari                 | les, united                                                                                 | i states civi      | l war, war | r between the states,     |                        |
| confedera                                                                                                    | te, rebel, ya                   | nkee' name='                 | keywords'/                                                                                  | />                 |            |                           |                        |
| <titl< td=""><th>.e×data:blog.</th><th>pageName/&gt;  </th><th><data:blo< th=""><th>og.title/×/t</th><th>/<br/>itle&gt;</th><th></th><th></th></data:blo<></th></titl<> | .e×data:blog.                   | pageName/>                   | <data:blo< th=""><th>og.title/×/t</th><th>/<br/>itle&gt;</th><th></th><th></th></data:blo<> | og.title/×/t       | /<br>itle> |                           |                        |
| <b:el< td=""><th>.se/&gt;</th><th></th><th></th><th></th><th></th><th></th><th></th></b:el<>                                                                            | .se/>                           |                              |                                                                                             |                    |            |                           |                        |
| <titl< td=""><th>.e≻data:blog.</th><th>pageTitle/&gt;</th><th>/title&gt;</th><th></th><th></th><th></th><th></th></titl<>                                               | .e≻data:blog.                   | pageTitle/>                  | /title>                                                                                     |                    |            |                           |                        |
|                                                                                                    | in×![CDATA[/                    | *                            |                                                                                             |                    |            |                           |                        |
|                                                                                                    |                                 |                              |                                                                                             |                    |            |                           |                        |

You can use only one keyword or as many as you want to try and rank for *(three is not mandatory... just an example)*. I added six in my template above from off of the top of my head. I'll go back later and add and delete after I have done some further research.

#### Step 5. Save your template and your done.

### Add a Facebook "Like" Button

In this tutorial you'll learn how to add and customize (if you wish) a Facebook "Like" button to your blogger blog.

**Step 1. Log into your blogger account, then go to** *Layout* >> *Edit Html***. Check the** *Expand Widget Templates* **box.** 

Step 2. Find the following code in your widget.

<div class='post-header-line-1'/>

#### Step 3. Copy the code below and paste it below (after) the line above.

```
<br/>
<b:if cond='data:blog.pageType == &quot;item&quot;'><br/>
<iframe allowTransparency='true'<br/>
expr:src='&quot;http://www.facebook.com/plugins/like.php?href=&quot; +<br/>
data:post.url +<br/>
&quot;&amp;layout=standard&amp;show_faces=false&amp;width=100&a<br/>
mp;action=like&amp;font=arial&amp;colorscheme=light&quot;'<br/>
frameborder='0' scrolling='no' style='border:none; overflow:hidden;<br/>
width:450px; height:40px;'/><br/>
</b:if>
```

If you didn't find the code, *<div class='post-header-line-1'/>*, in your template, Find the line below and paste the button code above (before) it.

<<u>data:post.body/</u>>

Click the *Save Template* button and you're done adding your Facebook "Like" Button unless you wish to customize it.

#### **Customize Your Like Button**

There are three parts of the button that you can customize.

Part 1. If you want your button to read *recommend* instead of *like*, you need to replace the word *like* in the button code with *recommend*.

action=like&font=arial&colorscheme=light"'

Part 2. There are a few different fonts that you can use instead of Arial. Choose one of the following and replace *arial* in the button code with the font name you chose.

#### **Font Choices:**

arial lucida+grande segoe+ui tahoma trebuchet+ms verdana action=like&font=arial&colorscheme=light"'

Part 3. The last customization you can make to the button is the color scheme. You can choose between light (default), evil and dark. To change to evil or dark, just replace the word light in the button code with the scheme you have chosen to use.

action=like&font=arial&colorscheme=light"'

### Adding a Feedburner eMail Subscription Form to Your Blog

This is really as simple as creating a Feedburner feed and enabling the email subscription portion of the service and then copying and pasting the code in an html/javascript gadget on your blog.

Step 1. If you followed the instructions in the opening module, you should already have created a Feedburner account. If not... Create one now.

Step 2. Click on "Burn a Feed", enter your blog URL and click next.

Step 3. Give your new Feedburner feed a title and click next.

You will be taken to a page saying that your Feedburner feed is now live. Click next.

Now you are on the page that says something about getting more gusto from your Feedburner statistics. Make any customizations here and then click next.

**Step 4. You should now be at your Feedburner dashboard. Click the** *"Publicize"* **tab.** 

**Step 5. In the left sidebar click on** *"eMail Subscriptions"* **and then click** *"activate"*.

Step 6. Select your language and then copy the code.

**Step 7. From your Blogger dashboard go to** *"Layout"* **and then click on** *"Add a Gadget"*.

**Step 8. Select an** *"HTML/Javascript"* **gadget and place it on your blog. Paste your code from Feedburner into the gadget window and click** *"Save the Changes"*.

Step 9. Move the gadget to your desired position on your blog.

**\*\*Note:** The top position on the right sidebar is considered by most bloggers to be the most desired position for your subscription form.

Quick and Easy Blogger SEO Code Mods

### **Additional Resources**

Knowledge is key. Blogging, and the internet in general, are constantly changing. Below are a few links that will help keep you up to date on the latest techniques and tricks in the world of blogging.

Quick and Easy Blogging for Profit

WP Blog Master

Blogger Team Youtube Channel

My Youtube Channel

Internet Marketing Tips and Tricks

To your success,

AWCalt